# Mascot Server version 2.3.02 Service Pack アップグレード手順

この書類は、Mascot Server version 2.3.xx を version 2.3.02 ヘアップグレードする手順について説 明しています。新規にインストールする場合は「Mascot Server version 2.3 新規インストール手順」を お読みください。

#### 準備するもの

- (1) Mascot Server version 2.3. xx O d > x h h DVD
- (2) インターネットへの接続環境
  version2.3.02 へのアップグレードプログラムは弊社の Web サイトに準備してあります(トップページ→[Support]リンク→[Mascot Server]リンク→[Version 2.3]リンク)。

# アップグレードの流れ

- (1) Administrator 権限を持ったユーザでログオンする(通常は mascot ユーザです)
- (2) Windows OS の種類を確認する
- (3) Virus スキャンや電子メール等のアプリケーションソフトウエアを終了する
- (4) version 2.3. xx のインストール DVD を光学ドライブに挿入する
- (5) version 2.3.02 ヘアップグレードする
- (6) バージョン番号と動作を確認する

# アップグレードに要する時間

10分程度です。

#### 技術サポート

アップグレードに関してご質問等ありましたら弊社技術サポートにご連絡ください。

電子メール : info-jp@matrixscience.com

- 電話:03-5807-7897
- ファックス : 03-5807-7896

#### 1. Mascot Server PC ヘログオンしてください

Administrator 権限(管理者権限)を持ったユーザでログオンしてください(通常は Administrator 権限を持つ mascot ユーザが作成されていますので mascot でログオンしてください)。

#### 2. Windows OS の種類(32 ビット版 / 64 ビット版)を確認してください

[マイコンピュータ]の[プロパティ]を開き、現在使用している Windows オペレーティングシステムが 32 ビット版か 64 ビット版(x64 Edition)かを確認してください。

## 3. アプリケーションソフトウエアを終了してください

アップグレード作業を行う前に、 Virus スキャンや電子メールなどのアプリケーションソフトウエアを 終了してください。

#### 4. version 2.3.xx のインストール DVD を光学ドライブに挿入してください

アップグレードの途中で v2.3.xx のインストール DVD が必要になりますので、予め光学ドライブに挿入 しておいてください。

### 5. version 2.3.02 ヘアップグレードしてください

Windows オペレーティングシステムの種類に応じて次の 2 種類のアップグレードプログラムを準備して あります。http://www.matrixscience.com/ $\rightarrow$ [Support]リンク $\rightarrow$ [Mascot Server]リンク $\rightarrow$ [Version 2.3] リンクで表示されるページにある次のファイルリンクをクリックし、実行してください。

(1) 32 ビット版

http://www.matrixscience.com/patches/MascotServer\_SvcPack\_2\_3\_02.exe

(2) 64 ビット版(x64 Edition)

http://www.matrixscience.com/patches/MascotServer\_x64\_SvcPack\_2\_3\_02.exe

対応するリンクをクリックすると次のダイアログが表示されますので [実行] ボタンを押してください。

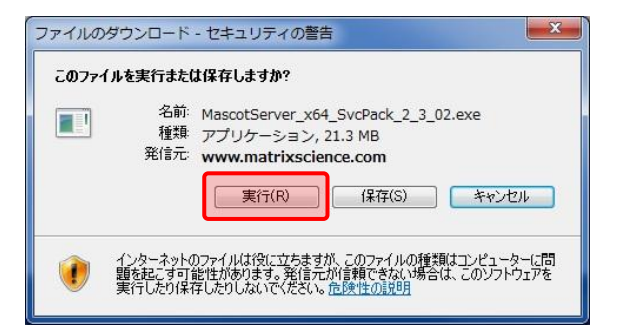

アップグレードプログラムのダウンロードが始まります。

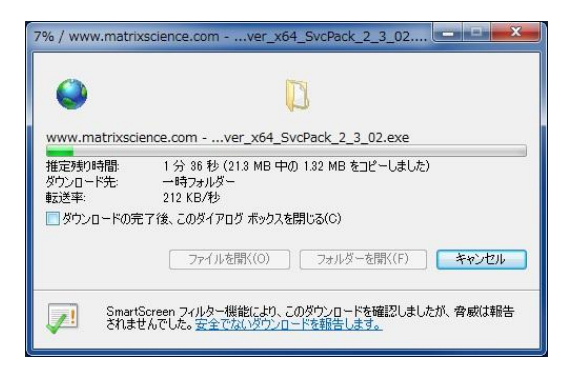

ダウンロードが終了すると次のダイアログが表示されますので [実行する] ボタンを押してください。

| Internet Explorer - セキュリティの警告                                                                      |  |  |  |
|----------------------------------------------------------------------------------------------------|--|--|--|
| 発行元を確認できませんでした。このソフトウェアを実行しますか?                                                                    |  |  |  |
| 名前: MascotServer_x64_SvcPack_2_3_02.exe<br>発行元: <b>不明な発行者</b><br>実行する(R) 実行しない(D)                  |  |  |  |
| このファイルには、発行元を確認できる有効なデジタル署名がありません。信頼できる発行元のソ<br>フトウェアのみ実行してください。 <u>実行することのできるソフトウェアの詳細を表示します。</u> |  |  |  |

ダウンロードされた圧縮ファイルが解凍され、次のダイアログが表示されますので [Install]ボタンを 押してください。

| eady to Install                                                                      |                                                                 |
|--------------------------------------------------------------------------------------|-----------------------------------------------------------------|
| Setup is now ready to begin installing Ma                                            | scot Server on your computer.                                   |
| The following update will be installed:                                              |                                                                 |
| Service Pack for Mascot Server (2.3.02)                                              | 1                                                               |
| During the installation of this update you<br>media (eg. CD/DVD) that was used to in | u might be asked to provide the original<br>Istall the product. |
| After this update has been installed, it o<br>uninstalled.                           | annot be removed unless Mascot Server is                        |
|                                                                                      |                                                                 |
|                                                                                      |                                                                 |
|                                                                                      |                                                                 |
|                                                                                      |                                                                 |

アップグレード前の状態から変更された設定ファイルなどは C:¥inetpbu¥mascot¥\_install\_backup フ ォルダにバックアップする旨のダイアログが表示された場合は [OK] ボタンを押してください。

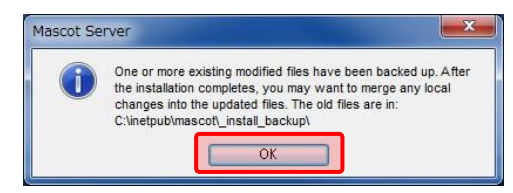

CD-ROMメディアの挿入を促すダイアログが表示された場合は version2.3.xx のインストールDVDを挿入 し[OK] ボタンを押してください。

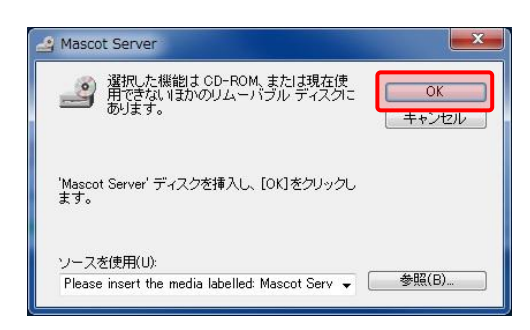

インストールの進捗を示すダイアログが消え、次のダイアログが表示されます。[OK] ボタンを押してア ップグレードを完了してください。

| Setup                            | ×                               |
|----------------------------------|---------------------------------|
| Service Pack for Mascot Server ( | 2.3.02) installed successfully. |
|                                  | ОК                              |

アップグレード終了後に、C:¥inetpub¥mascot¥\_install\_backup フォルダにバックアップされた設定フ ァイル等を確認し、追加・変更を加えたエントリなどをアップグレードされた設定ファイルに追加するな どして、アップグレード前の環境を反映させてください。

#### 6. バージョン番号と動作を確認してください

MASCOT search status page ページ (http://ホスト名/MASCOT/x-cgi/ms-status.exe) の2行目に現在の バージョンが表示されますので、「Version: 2.3.02」になっていることを確認してください。

また、適当な質量データファイルを使ってMascot検索を実行し、検索結果が正しく表示されることを確認してください。

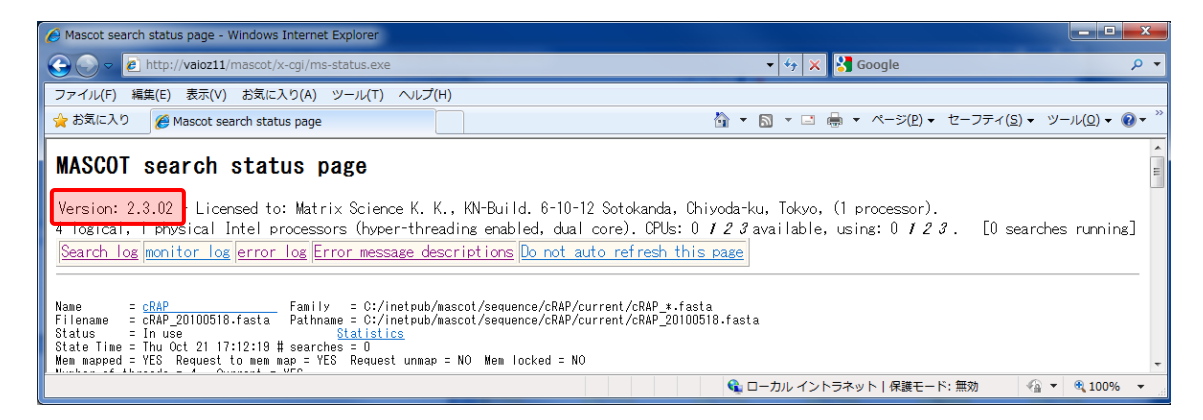

何かお困りのことがありましたら弊社技術サポートにご連絡ください。

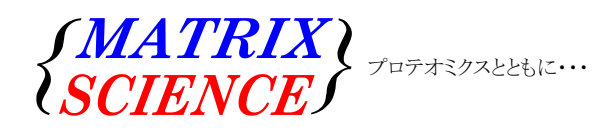

マトリックスサイエンス株式会社 電子メール:support-jp@matrixscience.com 電話:03-5807-7896 ファクシミリ:03-5807-7896 住所:〒101-0021 東京都千代田区外神田 6-10-12 KN ビル 3 階